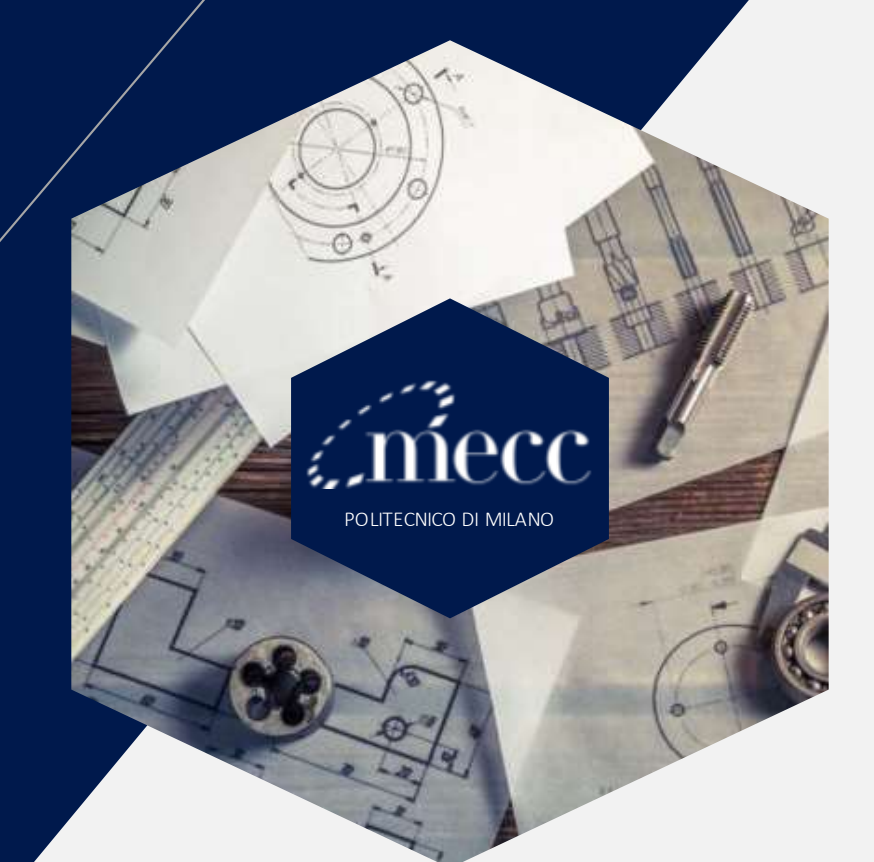

## TOL: MSc IN MECHANICAL ENGINEERING

SELF-EVALUATING ONLINE TEST USER'S GUDE

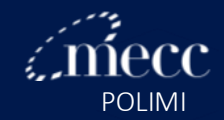

#### Step 1: how to log in

- Go to the website <u>tol-lm.mecc.polimi.it;</u>
- Select the course Test Online
  NB. After being accepted and receiving your Person Code, you can subscribe to the "course" without having to ask for admission);
- Click on "Shibolleth Login";

#### tol-lm.mecc.polimi.it

| Log in            | Shibboleth Login                          |  |
|-------------------|-------------------------------------------|--|
| Remember username | Log in using your account on:             |  |
| Password          | Cookies must be enabled in your browser 📀 |  |
| Username          | Forgotten your username or password?      |  |

Use your PERSON CODE and PASSWORD to log in;

| POLIMI     | sped |                                           |
|------------|------|-------------------------------------------|
| Sign in to |      | SP TOL Mecc                               |
| Person Coo | fe   | Person Code                               |
| Password   |      | Password                                  |
| Stay signe | d in | Keeps the session active for a whole day. |

 Once logged in, click again on Test Online if you do not see the different categories and TOL.

## Step 2: Take the test

Click on TOL to select the test you want to attempt;

| Materials                               | V |
|-----------------------------------------|---|
| Measurements                            | V |
| Click on the button "ATTEMPT QUIZ NOW"; |   |
| TOL                                     |   |
| Grading method: Highest grade           |   |
|                                         |   |

 After having answered all the questions, click on "FINISH ATTEMPT..." for a final check. Afterwards, click on "SUBMIT ALL AND FINISH";

Attempt guiz now

| Return to attempt     |  |
|-----------------------|--|
| Submit all and finish |  |

 Start reviewing your quiz. Afterwards, click on "FINISH REVIEW" and get ready to start a new quiz.

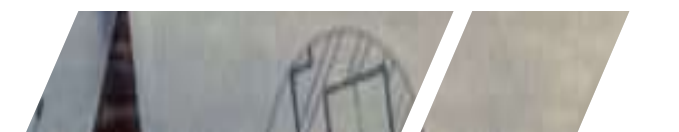

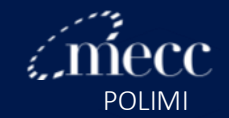

#### Step 3: Download the "Text Resources" file

 Visit the website <u>www.mecheng.polimi.it</u> and click on Master of Science > Admission > Post Admission, where you will find information on the minimum TOL score accepted and download the Text Resources file to fill in any gap.

#### **Post-admission**

After being accepted, every postgraduate student can take the <u>self-assessment TOL</u>. With a <u>score of 60%</u> or more per subject, the student can consider their prior knowledge in line with the requirements needed to attend first-year courses. Here following, you can download a file with all information log on the TOL course and Text Resources to fill in any eventual knowledge gap you might have.

• MSc in Mechanical Engineering: TOL guidelines.pdf

Association of the second second secon

#### **IMPORTANT!**

The test results will **NOT affect in any way your admission**. Its only objective is to help you assess their previous knowledge and start your Master of Science at POLIMI knowing precisely what contents our postgraduate courses cover.

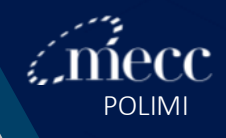

## "Failure is the opportunity to begin again more intelligently." – Henry Ford

# **Good luck!**